# 學生差旅費報帳教學

**社會科學院院辦公室** 2024年7月

1

# 申請帳號:

# https://ntuacc.cc.ntu.edu.tw/acc/index.asp

臺灣大學帳務系統

| 相關連結         | 最新消息                                                                                                    | 登入資訊                                                                  |
|--------------|----------------------------------------------------------------------------------------------------|-----------------------------------------------------------------------|
| 主計室          | 1-15 of 19 Next   Last 1/2                                                                                                    | 校區:校總區▼                                                               |
| 出納組<br>保管組   | <ul> <li>【更新】所得報帳新増「計畫約聘僱人員未休假工資」及「單位自聘人員未休假工資」模組・敬請相關人員依規定進入<br/>正確模組弱幅。(約2017)</li> </ul>                                                                                               | 身分: 計劃主持人▼                                                            |
| 採購組研發處       | <ul> <li>         · 敬邀報帳人員參與出納組106年度所得稅務暨報帳系統操作說明會 (6/12/2017)     </li> <li>         · 請注意! 凡分公司貨款申請匯入總公司帳戶者,請以總公司統一編號辦理請款作業。 (3/3/2017)     </li> </ul>                                 | 密碼:                                                                   |
| 使用手册<br>當見問題 | <ul> <li>配合基本工資調升,民國106年1月1日起同步調升非居住者應扣繳18%稅額之所得金額。(1/4/2017)</li> <li>重申各單位報支本校非中華民國境內居住之個人(含短期來台持有本國身份證、外籍人士及大陸人士)之臨時所得,請務,<br/>依稅法相關規定扣繳所得稅,敬請查照並轉知所屬報帳同仁依規定辦理。(11/25/2016)</li> </ul> |                                                                       |
| 支出標準及審核作業手冊  | <ul> <li>教請配合於主計室函示報帳期間内完成報帳作業、以免被退件無法於105年度内完成付款作業、造成不便尚祈見諒。<br/>(1192016)</li> <li>配合主計室業務需求更正:「指定受款人」改為「匯代塾人」(9/20/2016)</li> </ul>                                                    | (仏報帳人員報帳)<br>忘記密碼查詞                                                   |
|              | <ul> <li>更正:臺大帳務系統所得報帳中「各類所得、獎金所得、臨時工資、學位考試審查費、大批名冊(免稅)」各報帳模組之(<br/>墊人帳戶,自即日起,提供指定受款人得新增薪轉戶以外之帳戶服務,方便代墊人管理帳務需要,操作流程如公告内<br/>容。(9/13/2016)</li> </ul>                                      | • <del>世田王</del> 世<br>• <u>常見問題</u>                                   |
|              | <ul> <li>科技部大專學生研究計畫補助經費報帳方式注意事項(8/9/2016)</li> <li>各項稅損本稅之計算為元以下無條件捨去(5/16/2016)</li> </ul>                                                                                              | • <u> </u>                                                            |
|              | <ul> <li>國立臺灣大學自行收納款項統一收據更正、作廢及遺失補發申請單更新 (3/24/2016)</li> <li>105年度帳務系統增修功能說明 (3/21/2016)</li> <li>辦理借款申請受款人為「限xx銀行結匯專用」者・請依照公告內容辦理。 (7/17/2014)</li> </ul>                               | 本条統產出之各種單據均為,<br>PDF格式檔案,如果您的電<br>腦尚無Adobe PDF Reader,<br>請先點選下列連結安裝! |

申請帳號後,請以申請之帳號密碼進入系統。選擇 報帳管理→受款人管理→點選左上角"+"符 號。若您未曾接受過本校匯款,確實填寫本頁每項資料。若您曾接受過本校匯款,請鍵入您的身 分證或居留證號,點帶資料。

| 計劃帳務 🕨 部門帳務 🕨 | 報帳管理 ) 訪 | 請購管理♪ | 財產管理♪  | 執行業務♪ | 所得報帳・ | ▶ 開立繳費單 | ) IJ |       |      |       | A the second |        |       | (C) (D + D) |
|---------------|----------|-------|--------|-------|-------|---------|------|-------|------|-------|--------------|--------|-------|-------------|
|               | 計畫經費報帳   |       |        |       |       |         |      | 計劃帳務) | ●    | 報帳管理♪ | 諸購管理♪        | 」財産管理♪ | 執行業務  | ▶ 所得報师      |
|               | 部門經費報帳   | 畫名稱   | :      |       |       |         |      |       |      |       |              |        |       |             |
|               | 退費報帳     | 腦代號   | 100120 | 5002  |       |         |      | 下一頁   | 最後一頁 | 頁次:1  | /5 +         | <■除    |       |             |
|               | 代管計劃報帳   |       |        |       |       |         |      |       |      |       |              |        |       |             |
|               | 設定報帳選項   | -     |        |       |       |         |      |       | 統一編號 |       |              | 受影     | 【人姓名↑ | 11          |
|               | 受款人管理    |       |        |       |       |         |      |       |      |       |              |        |       |             |
|               | 支出分攤作業   | 發     | 票號碼    |       |       |         |      |       |      |       |              |        |       |             |

|              | 受      | 款人資料: <mark>新增</mark> (*表示該資料為必填寫) |    |
|--------------|--------|------------------------------------|----|
| 受款人代碼/統一編號:* |        | 帶資料(按帶資料帶出基本資料)證明                  |    |
| 受款人姓名/存款戶名:* |        |                                    |    |
| 住址:          |        |                                    |    |
| 電話:          |        | 键人身分證字號後點" 帶資料"                    |    |
| EMAIL :      |        | 就會出現您儲存於台大帳務                       |    |
| 銀行代碼/銀行名稱:   | /      | 系統中的帳戶資料,確認帶出資                     |    |
| 存款帳號:        |        |                                    |    |
| 免扣補充保費:      | 最後更新時間 | 将無決後按                              | 封象 |
|              |        | 送出回列表                              |    |

### 前步驟如查無受款人資料,表示你還沒有在 myNTU建立過薪資帳戶資料

### 請先建立個人帳戶資訊

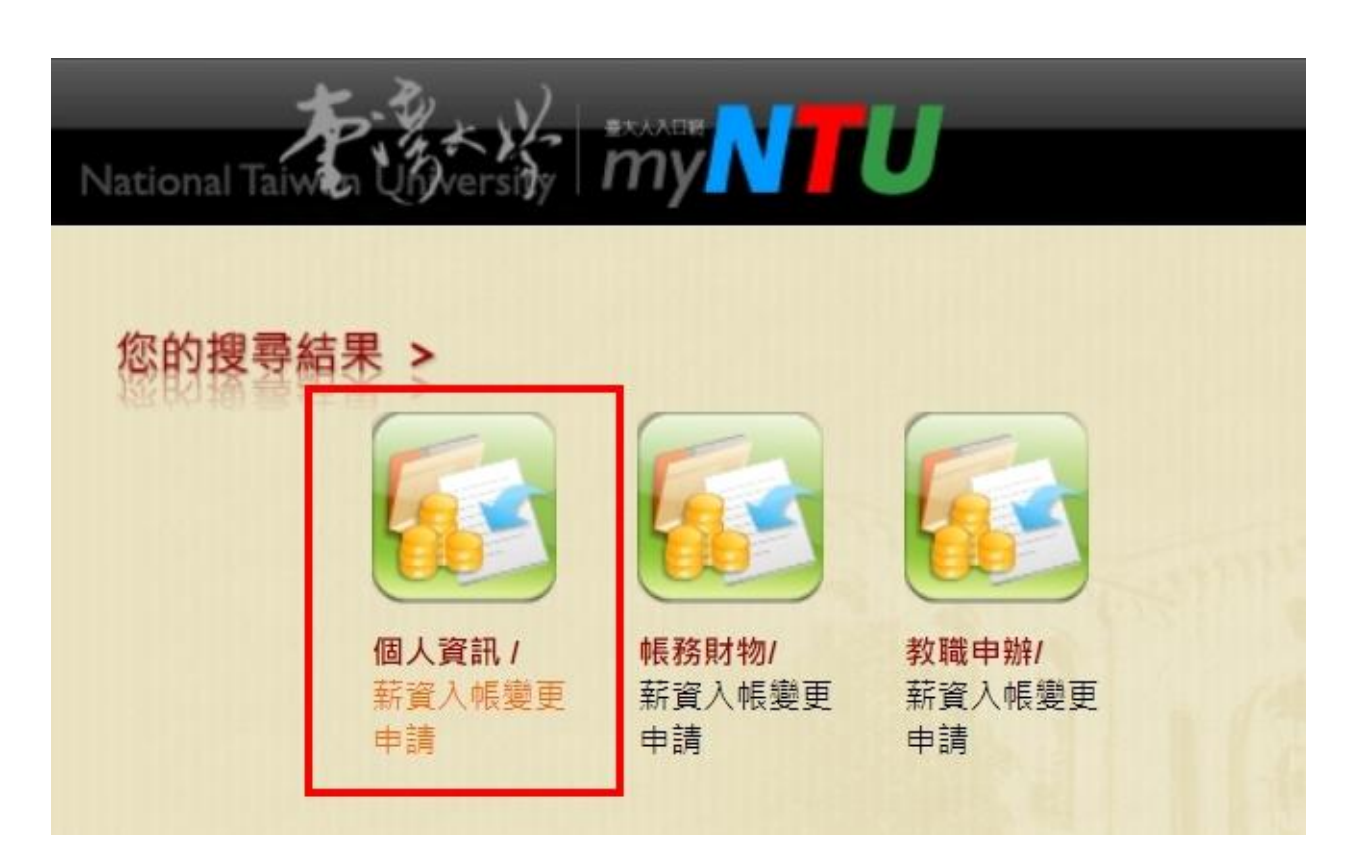

#### 受款人設定完成後,選擇報帳管理→計畫經費報帳 →在計畫代碼欄位中鍵入計畫代號113L390301

#### 點選報帳。

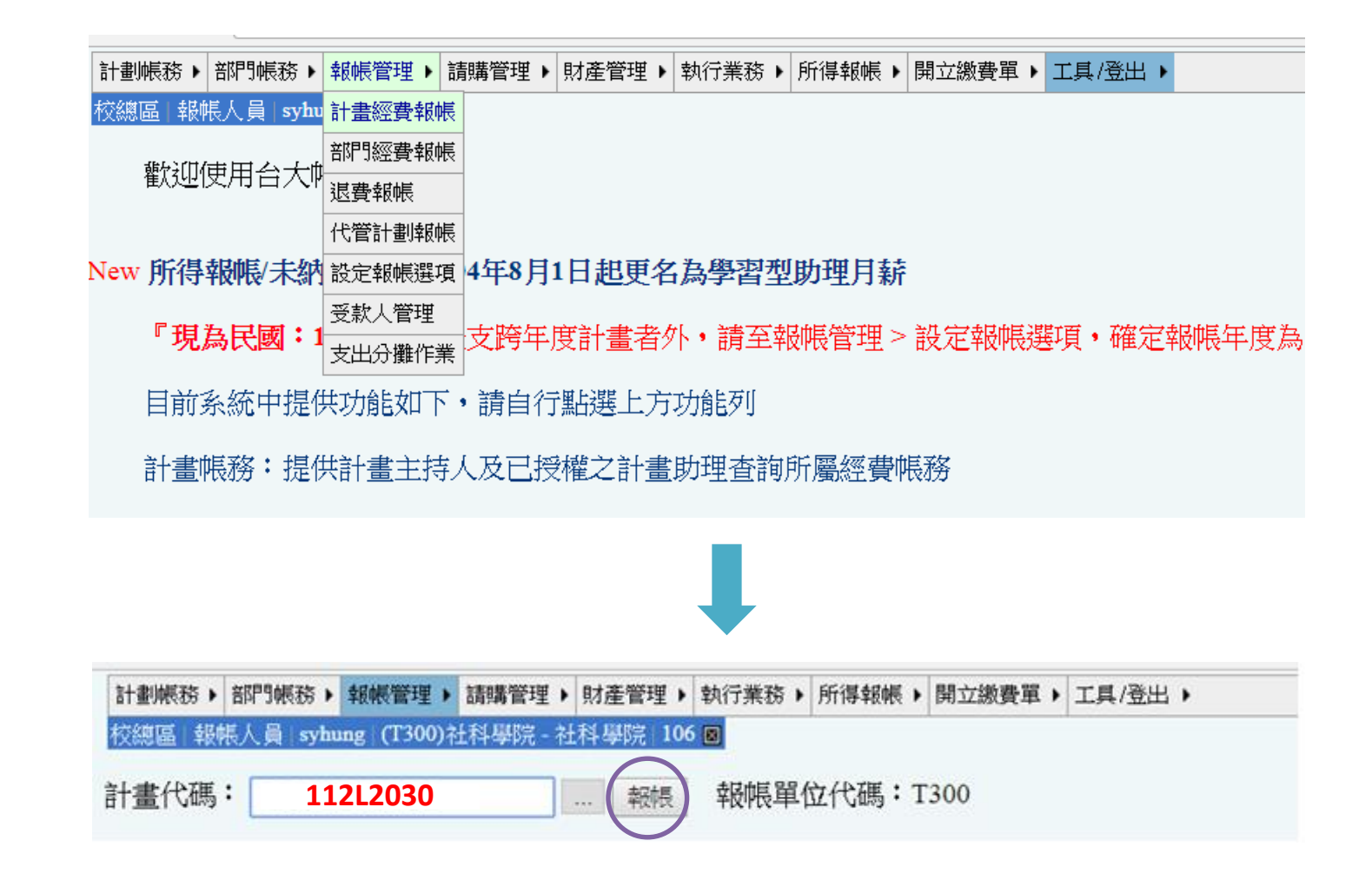

填寫"用途及摘要"與"金額",如下方案例所示。視情況需於印出的黏存單加註說明,並於說 明文字旁核章或簽名。

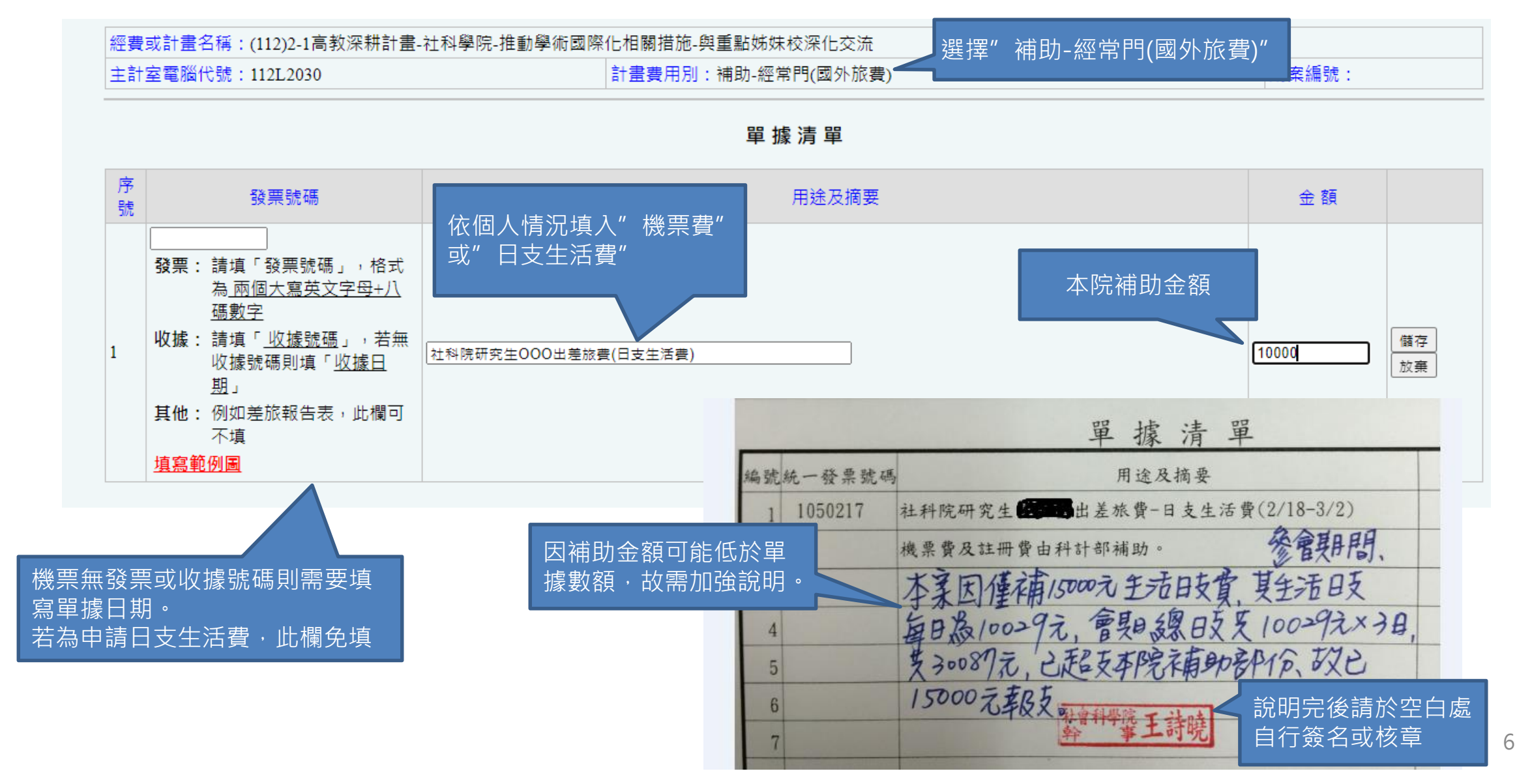

#### 付款方式:為設定好受款人後,依序點選 儲存→完成,即可印出此份黏存單

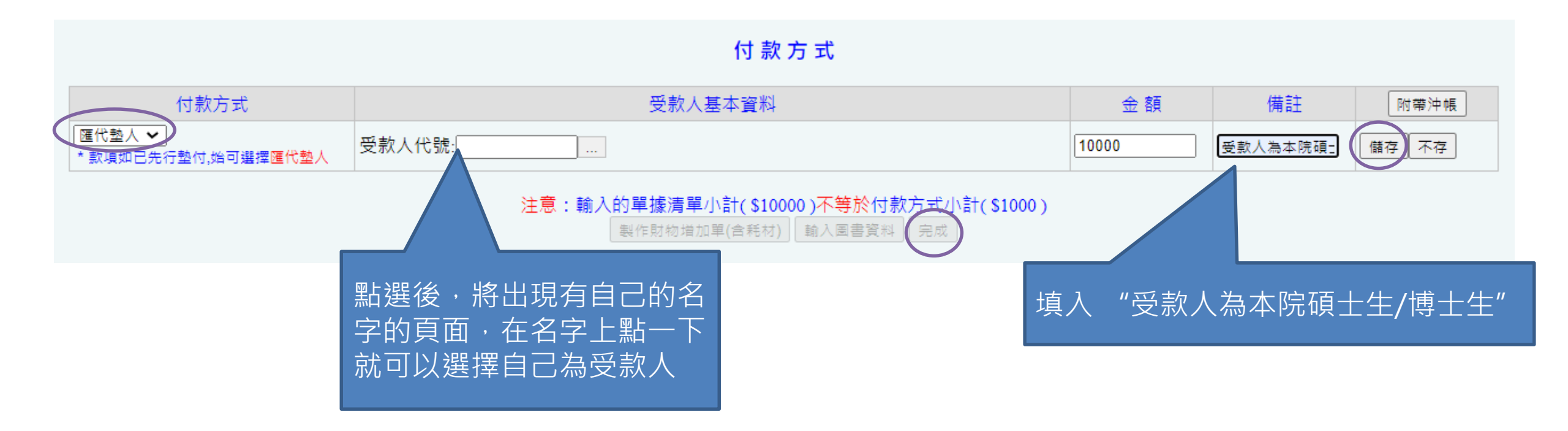

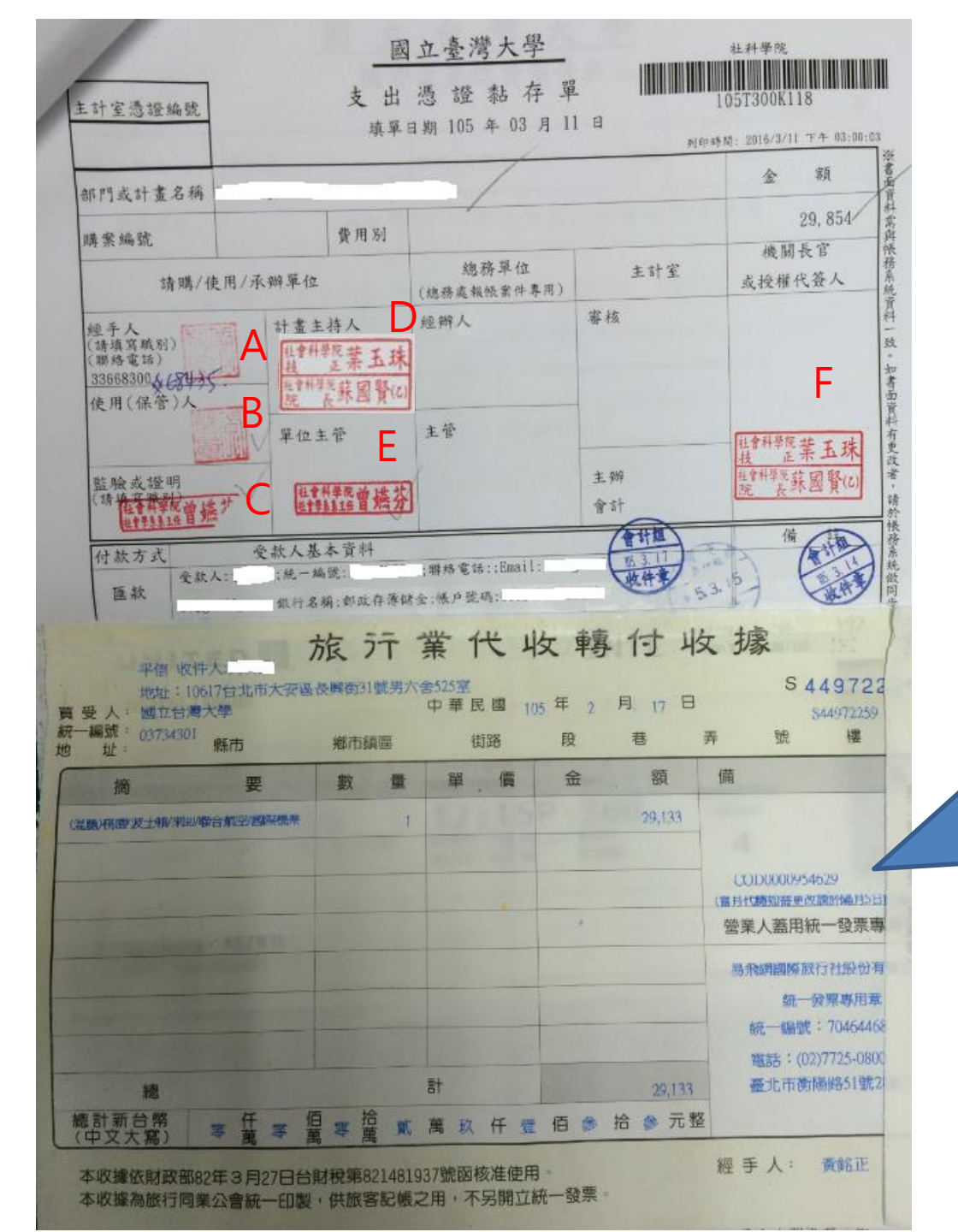

### 支出憑證黏存單樣本

A&B: 受款人(就是你本人)核章or簽名 E: 系所核章 F: 院辦核章

C&D:如果是用老師的國科會計畫,兩欄 都請老師核章 C&D:如果是自己申請的國科會或院補助 差旅費,C請系所核章,D給院辦核章

 若申請補助機票費,在此貼上旅行 社代收轉付收據或電子收據。電子 收據需加註"此為唯一可取得付款 單據"並在旁簽名或核章

 若申請補助生活日支費,將出差旅 費報告表貼於此處

#### 準備好以下資料,隨**支出憑證黏存單**附上 (可參考網頁:臺大主計室>表單下載>共同性-部門)

- 旅行業代收轉付收據或機票購買證明
   \*若僅有電子收據,需印出加註"此為唯一可取得付款單據"並在旁簽名或核章
- 登機證
- 電子機票(印有出發、返回日程那張)
- 因公出國搭乘外籍航空公司班機申請書 (搭乘華航、長榮航空者不用填)
- 國外出差旅費報告表
- 建教合作計畫人員國內外出差申請單(存根聯請自行留存)
- 本院同意補助證明 (可直接印下院網公告)
- 會議相關資料 (議程、接受發表證明等)
- 旅館訂房證明和收據(報支日支生活費需提供)
- 出國前一日之匯率表查詢頁面(臺灣銀行牌告匯率,以"即期賣出"匯率為準)
- 支出分攤表(如果同時申請到國科會補助)
- 國科會經費報帳文件(如果有申請國科會補助並與本次院補助一起報帳)
- 國科會經費報帳文件複印(如果有申請國科會補助並已完成報帳)

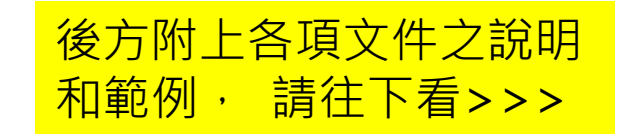

### 1. 旅行業代收轉付收據或機票購買證明

#機票購買證明通常為以下3種之一

#若僅有電子收據,需印出加註"此為唯一可取得付款單據"並在旁簽名或核章

#### 國內旅行社代收轉付收據\*

| 在一編號: 03734301<br>址: | 縣市         | 鄉市會   | 國 |     | 街路  | 段  | 巷         | 弄號樓                                          |
|----------------------|------------|-------|---|-----|-----|----|-----------|----------------------------------------------|
| 摘                    | 要          | 數     | 重 | 難   | . 價 | 金  | . <b></b> | 備                                            |
| (准施)残菌(没土制/来知        | /#台机空/画家根果 |       | 1 | 112 |     |    | 29,133    |                                              |
|                      |            |       |   |     |     |    |           |                                              |
|                      |            |       |   |     |     | ,  |           | COLD0000954629<br>(廣月代職助證更改語於編月<br>營業人蓋用統一發票 |
|                      |            |       |   |     |     |    |           | 易飛網關際旅行社殿也                                   |
|                      |            |       |   |     |     |    |           | 統一發票專用<br>統一編號:70464                         |
|                      |            |       |   |     |     | -  |           | 電話:(02)7725-0                                |
| 總                    |            |       |   | at  |     |    | 29,133    | 臺北市衡陽路51號                                    |
| 總計新台幣                | w 任 w      | 佰 一 批 | 1 | 煎鼓  | 任權  | 佰參 | 拾 🎓 元 🗄   | E                                            |

需有台大統編03734301

#### 航空公司電子收據

|                                                                                                    | vaen str                                                                                                    | ELECT                                                                                                    | チケットお客<br>RONIC TICKET ITINERA                                                                                                    | <sup>:</sup> <b>様控</b><br>RY/RECEIPT                                                                                                    |                                                                                                    |
|----------------------------------------------------------------------------------------------------|----------------------------------------------------------------------------------------------------|----------------------------------------------------------------------------------------------------|----------------------------------------------------------------------------------------------------|----------------------------------------------------------------------------------------------------|----------------------------------------------------------------------------------------------------|
|                                                                                                    |                                                                                                    |                                                                                                    |                                                                                                    |                                                                                                    | 国際線自動F1790種用2次<br>For International Self Ser                                                                                                    |
| 搭乗者名:<br>PASSENGER NAME                                                                                                    |                                                                                                    |                                                                                                    |                                                                                                    |                                                                                                    |                                                                                                    |
| 航空券番号<br>TICKET NUMBER                                                                                                    | 205240                                                                                                    | 3203681                                                                                                    | 予約番号: 7EZTT2<br>RESERVATION CODE                                                                                                    | <del>ži</del>                                                                                                    | 著行日: 02JUN16                                                                                                    |
| 発行所:<br>PLACE OF ISSUE                                                                                                    | JAPAN -                                                                                                    | NH TYO WEB                                                                                                    | REVENUE                                                                                                    | <b>9</b><br>15                                                                                                    | 発行店舗コード: 1639135<br>SS.OFFICE CODE                                                                                                    |
| 運賃/航                                                                                                    | 空券情報                                                                                                    | FARE/TICKET                                                                                                    | INFORMATION                                                                                                    |                                                                                                    |                                                                                                    |
| 運賃額:<br>FARE                                                                                                    |                                                                                                    |                                                                                                    | JPY68000                                                                                                    | 支払運賃額:<br>EQUIV. FARE PAID                                                                                                    |                                                                                                    |
| 税金・料金<br>TAXES/FEES/CHA                                                                                                    | 等合計:<br>RGES/AIRLINE CH                                                                                                    | ARGES TOTAL                                                                                                    | JPY4680                                                                                                    | 航空会社手数和<br>AIRLINE SERVICE CHA                                                                                                    | 4: JPYO                                                                                                    |
| 合計 (合計会)<br>TOTAL (AIRL                                                                                                    | MIC紙菜会社学数年<br>INE SERVICE CHA                                                                                                    | 総合み至せん)<br>RE is not included.)                                                                                                    | : JPY72680                                                                                                    | ツアーコード:<br>TOUR CODE                                                                                                    |                                                                                                    |
| 支払手段:<br>FORM OF PAYMENT                                                                                                    | т                                                                                                    | CCVIXXXXXXXXX                                                                                                    | XXX1640**/XX-XX S 003570                                                                                                    |                                                                                                    |                                                                                                    |
| です。<br>ENDORSEMENTS/RE<br>運賃詳細:                                                                                                    | ESTRICTIONS                                                                                                    | FLT/CNX/CHG RES                                                                                                    | TRICTED CHECK FARE RULE                                                                                                    | 41END DOE112 405000                                                                                                    |                                                                                                    |
| 「四日日本学会」。<br>ENDORSEMENTS/RE<br>運賃詳細:<br>FARE CALCULATIN                                                                                                    | ESTRICTIONS                                                                                                    | FLT/CNX/CHG RES                                                                                                    | TRICTED CHECK FARE RULE                                                                                                    | 51END R0E113.405000                                                                                                    | 2                                                                                                    |
| PUPRで学校。<br>ENDOISEMENTS/RE<br>運賃詳細:<br>FRE CALCILATIO<br>R金・料金<br>TAIES/RES/COAL<br>ATRLINE CHARGES                                                                                                    | ESTRICTIONS<br>IN<br>See State<br>Refes<br>S Details                                                                                                    | FLT/CNX/CHG RES<br>TYO NH TPE286, 5<br>JPY400YQ/ JPY25                                                                                                    | TRICTED CHECK FARE RULE<br>BNN TYO 026.45 286.58NUC599.<br>705W/ JPY1710TW/                                                                                                    | 51END ROE113. 405000                                                                                                    | 2                                                                                                    |
| 1919時で学校。<br>ENDORSEMENTS, RE<br>ENDORSEMENTS, RE<br>ENDORSEMENTS, RE<br>実践算料細:<br>FRE CALCULATIO<br>FRE CALCULATIO<br>RE CALCULATIO<br>RE CALCULATIO<br>ALBE, INE CHARGES                                                                                                    | ESTRICTIONS                                                                                                    | FLT/CNX/CHG RES<br>TYO NH TPE286.5<br>JPY400YQ/ JPY25                                                                                                    | TRICTED CHECK FARE RULE<br>BRN TYO 026.45 286.58NUC599.<br>7705W/ JPY1710TW/                                                                                                    | 61END R0E113.405000                                                                                                    |                                                                                                    |
| 「中」中は、学・ス<br>ENDORSEMENTS, RE<br>NORSEMENTS, RE<br>NORSE CALCULATIN<br>FRE CALCULATIN<br>FRE FRE CALCULATIN<br>FRE FRE FRE FRE FRE FRE FRE FRE FRE FRE                                                                                                    | IN SET ALLS                                                                                                    | FLT/CNX/CHG RES                                                                                                    | TRICTED CHECK FARE HULE<br>SMMI TYO Q26.45 286. SMMICS99.<br>7055K/ JPY1710TK/<br>7258k/ B:<br>5055K HILDON                                                                                                    | 51END ROE113. 405000                                                                                                    |                                                                                                    |
| PDPRを学祝。<br>ENDORSERANS, RE<br>ENDORSERANS, RE<br>ENDORSERANS, RE<br>達賞詳細:<br>FABE CALCULATIO<br>RE CALCULATIO<br>RE や 1<br>AIRES/FRES, CHAR<br>AIRE, INF CHARGE<br>原券:<br>DRIGINAL ISSUE                                                                                                    | on<br>Sector<br>Sector | FLT/CNX/CHG RES                                                                                                    | TRICTED CHECK FARE HULE<br>SMN TYO 026.45 286.59NUC599.<br>7053V JPY1710TV/<br>2206.09 :<br>10501 18 EXCOMP.<br>CHERK/CHEMP.TOX MINIC                                                                                                    | 51END ROE113.405000                                                                                                    |                                                                                                    |
| 「新日本学会」。<br>Edolssteints/Ri<br>運賃詳細:<br>FAE CALCILATIN<br>税金・料金<br>TATES/FEE/CAA                                                                                                    | STRICTIONS                                                                                                    | FLT/CNX/CHG RES                                                                                                    | TRICTED CHECK FARE HULE<br>SMMI TYO 026.45 286.59MUC599.<br>705M/ JP117101M/<br>2008 1 1000<br>CONTRACTORNESS<br>CONTRACTORNESS<br>CONTRAC                                                                                                    | 51END ROE113. 405000                                                                                                    | )<br>                                                                                                    |
| 部分数 中央4 - EbolsSelentSyll EbolsSelentSyll 運賃詳細: FAE CACULATII                                                                                                    | ESTRICTIONS<br>ON<br>SEESE<br>SEESE<br>SETAILS<br>SETAILS                                                                                                    | FLT/CNX/CHG RES<br>TYO NH TPE286. 5<br>JPY400YQ/ JPY25                                                                                                    | TRICTED CHECK FARE HULE<br>SMN TYO 026.45 286.5MN(559).<br>SMN TYO 026.45 286.5MN(559).<br>TOSK/ JPY1710TV/<br>S208.95 1:<br>DISK 1:<br>DISK | 51END R0E113、405000<br>51END R0E113、405000<br>51END R0E113、405000<br>51END R0E113、405000                                                                                                    | 0<br>                                                                                                    |
| Pipte サーム     Constant 15 m     Constant 15 m     Constant  | ESTRICTIONS                                                                                                    | FLT/CNX/CHG RES                                                                                                    | TRICTED CHECK FARE HULE<br>BRN TYO 026.45 286.58NUC599.1<br>2055// JP1171011/<br>2058// JP1171011/<br>2058// JP1171011/<br>2058// JP1171011/<br>2058// JP1171011/<br>2058// JP1171011/<br>2058// JP1171011/                                                                                                    | 51END ROE113. 405000<br>51END ROE113. 405000<br>55 FOR<br>55 FOR<br>55 | )<br>)<br>)<br>)<br>)<br>)<br>)<br>)<br>)<br>)<br>)<br>)<br>)<br>)                                                                                                    |
| PDIRE 99-94 -<br>DOMSERIESTS (#)     DOMSERIESTS (#)     DOMSERIESTS (#)     ZE (#)     ZE (#)     Z    | ESTRICTIONS                                                                                                    | FLT/CNX/CHG RES                                                                                                    | TRICTED CHECK FARE HULE<br>1980 TTO (26.45 286, 598)(C59)・<br>1990 TTO (26.45 286, 598)(C59)・<br>7053/ JP11710TM/<br>文法協会:<br>この目的には、日本部の<br>になっていたいまた。この日本の日本の日本の日本の日本の日本の日本の日本の日本の日本の日本の日本の日本の                                                                                                    | 51END ROE113. 405000                                                                                                    | 0<br>1778-128880-47120-80, AND<br>1878-128880-47120-80, AND<br>1880-288-040-40-1289-00<br>1891-128-1289-1289-1289-1289-1289-1289-1                                                                                                    |
| Pipter 49-54 -<br>Explosition 20-54 -<br>Explosition 20-5                                                                                                    | ESTRICTIONS                                                                                                    | FLT/CRX/CR6 RES                                                                                                    | TRICTED CHECK FARE HULE<br>SHII TYO 026.45 286.58HU/559.1<br>SHII TYO 026.45 286.58HU/559.1<br>TOSK/ JPT1710TV/<br>STORE (1997)<br>STORE (1997)<br>STORE (                                                                                                    | 51END RDE113.405000<br>55.700<br>55.7000<br>55.7000<br>55.70000<br>55.70000<br>55.70000<br>55.70000<br>55.70000<br>55.70000<br>55.70000<br>55.7000000<br>55.700000000000000000000000000000000000                                                                                                    | 0<br>1712-128280-8100-80, MO<br>1920-22-40, force_40, MO<br>1920-22-40, force_40, force_40, force_40, forc |
| Pipte 49-34 、<br>Ecolos Sates 75 (A)<br>Ecolos Sates 75 (A)                                                                                                    | ESTRICTIONS     STRICTIONS     STATE     STRICTIONS     STATE     STATE     STA                                                                                                    | FLT/CRX/CR6 RES<br>FLT/CRX/CR6 RES<br>TYO NH TPE286.5<br>JPT400TQ/ JPT25<br>JPT400TQ/ JPT25<br>JRC 64894 52 JRC 64<br>JRC 64894 52 JRC 64<br>JRC 64894 51 JRC 64<br>JRC 64894 51 JRC 64<br>JRC 6484 51 JRC 64<br>JRC 6484 51 JRC 64<br>JRC 6484 51 JRC 64<br>JRC 6484 51 JRC 64<br>JRC 6484 51 JRC 64<br>JRC 6484 51 JRC 64<br>JRC 6484 51 JRC 64<br>JRC 6484 51 JRC 64<br>JRC 6484 51 JRC 64<br>JRC 6484 51 JRC 64<br>JRC 6484 51 JRC 64<br>JRC 6484 51 JRC 64<br>JRC 6484 51 JRC 64<br>JRC 6484 51 JRC 6484 51 JRC 648                                                                                                    | TRICTED CHECK FARE HULE  RINI TO Q26.45 286.58NUC599.  RINI TO Q26.45 286.58NUC599. RINI TO Q26.58NUC599. RINI TO Q26.58NUC599. RINI TO Q26.58NUC599. RINI TO Q26.58NUC599. RINI TO Q26.58NUC599. RINI TO Q26.58NUC599.                                                                                                    | 51END RDE113.405000<br>51E F08<br>51E F08                                                                                                    | 0<br>                                                                                                    |
| Print Print, Print, Pri | ESTRICTIONS                                                                                                    | FLT/CRX/CR6 RES<br>FLT/CRX/CR6 RES<br>TYO MH TPE286.5<br>JPT400YQ/ JPT25<br>JPT400YQ/ JPT25<br>JRT400YQ/ JPT25<br>JRT400YQ/ JPT2 | TRICTED CHECK FARE HULE<br>SIGN TYO 026.45 286.5980/C599.1<br>SIGN TYO 026.45 286.5980/C599.1<br>SIGN TYO 026.5                                                                                                    | 51END RDE113.405000                                                                                                    | )<br>)<br>)<br>)<br>)<br>)<br>)<br>)<br>)<br>)<br>)<br>)<br>)<br>)                                                                                                    |
| Pipter 99-24                                                                                                    | ESTRICTIONS                                                                                                    | FLT/OKI/OHG RES                                                                                                    | TRICTED CHECK FARE HULE  SINI TYO 026.45 286.5980/5590.  SINI TYO 026.45 286.5980/5590.  TOSSK/ JPY1710TK/  SINI TYO 026.45 286.5980/5590.  SINI TYO 026.45 286.5980/5590.  SINI TYO 026.45 286.5980.  SINI TYO 026.45 286.5980.  SINI TYO 026.45 286.5980.  SINI TYO 026.45 286.5980.  SINI TYO 026.45 286.5980.  SINI TYO 026.45 286.5980.  SINI TYO 026.45 286.5980.  SINI TYO 026.45 286.5980.  SINI TYO 026.45 286.5980.  SINI TYO 026.45 286.5980.  SINI TYO 026.45 286.5980.  SINI TYO 026.45 286.5980.  SINI TYO 026.45 286.5980.  SINI TYO 026.45 286.5880.  SINI TYO 026.45 286.5880.  SIN                                                                                                    | 51END ROE113.405000<br>51END ROE113.405000<br>55.700<br>55.7000<br>55.700<br>55.7000<br>55.7000<br>55.70000<br>55.70000<br>55.7000<br>55.7000<br>55.70000<br>55.70000<br>55.70000<br>55.70000<br>55.70000<br>55.700000<br>55.700000<br>55.700000000000000000000000000000000000                                                                                                    |                                                                                                    |
| PUTC #9-24     COSS Sale 27-24     ESS Sale 27-24     ESS Sale 27-24                                                                                                    | ESTRICTIONS                                                                                                    |                                                                                                    | TRICTED CHECK FARE HULE  RINI TTO 0.26, 45 286, 5880(559).  RINI TTO 0.26, 45 286, 5880(559).  RINI TTO 0.26, 45 286, 4860(586).  RINI TTO 0.26, 45 286, 4860(586).  RINI TTO 0.26, 45 286, 4860(586).  RINI TTO 0.26, 4860(586).  RINI TTO 0.26, 4860(586).  RINI TTO 0.26, 4860(586).  RINI TTO 0.26, 4860(586).  RINI TTO 0.26, 4860(586).  RINI TTO 0.26, 4860(586).  RINI TTO 0.26, 4860(586).  RINI TTO 0.2                                                                                                    | STEND RDE113.405000     STEND RDE113.405000     EF 78     EF 78     EF 78     EF 78     COLUMN TO ALL ALL ALL ALL ALL ALL ALL ALL ALL AL                                                                                                    | ۲۲۵۰۰۰۲۵۵۲۵۰۰۰۵۵۲۰۰۵۰۰۵۰۰۰۵۰۰۰۰۰۰۰۰۰۰۰                                                                                                    |

#### 訂購網站電子收據

|     |         |              |        |        |                   |                    |                |                  | 発                     | 行日:20             | )16年  | 6月3    |
|-----|---------|--------------|--------|--------|-------------------|--------------------|----------------|------------------|-----------------------|-------------------|-------|--------|
| X   |         | Ŧ            |        |        |                   |                    |                |                  |                       |                   |       |        |
| 9   | RK      | ス            |        |        |                   |                    |                |                  |                       |                   |       |        |
| Þ   | ラー      | ペール          |        |        |                   |                    |                |                  |                       |                   |       |        |
| 領   | 収証      |              |        |        |                   |                    |                |                  |                       | 1                 | No.13 | 6511   |
|     |         |              | 1      | 羕      |                   |                    |                |                  |                       |                   |       |        |
| ご利  | 利用金額    |              |        | : 72,  | 680円              |                    |                |                  |                       |                   |       |        |
| 但   |         |              |        | : VIS  | A_Rカー             | ・ドにて               | お支払い           | <b>N</b>         |                       |                   |       |        |
| ごわ  | 利用日     |              |        | : 201  | 6/06/02           | 00:33:0            | 1              |                  |                       |                   |       |        |
| 明維  | æ       |              |        |        |                   |                    |                |                  |                       |                   |       |        |
| ご   | 度航者名    |              |        | : OG   | AWA KA            | TSUNC              | RI             |                  |                       |                   |       |        |
| 予約  | 的番号     |              |        | : LXI  | RV3X              |                    |                |                  |                       |                   |       |        |
| 商品  | 品名      |              |        | :日2    | ▶発 正規             | 割引航3               | 2券 アシ          | ア                |                       |                   |       |        |
| 利用  | 用航空会    | 社            |        | : AN   | A 全日空             |                    |                |                  |                       |                   |       |        |
| 日本  | 本出発日    |              |        | : 201  | 6/08/11           |                    |                |                  |                       |                   |       |        |
| 規   | 也出発日    |              |        | : 201  | 6/08/14           |                    |                |                  |                       |                   |       |        |
| 甲   |         |              |        | 14     |                   |                    |                |                  |                       |                   |       |        |
| 7   | ライトス    | ケジュー         | -11    |        |                   |                    |                |                  |                       |                   |       |        |
| No. | 航空会社    | /便名          |        |        | 出発地/日時            | 1                  |                | 到                | 着地/日時                 | 2) 40.1 m         |       |        |
| 1   | ANA YE  | 1空 853便      |        |        | 東京/羽田空<br>8月11日(オ | k) 13:20           |                | 8                | 111日(木)               | 1)/ASULE<br>15:45 | 78    |        |
| 2   | ANA 全E  | 空 852便       |        |        | <b>銷4</b> 省(      | ペイ)/松山<br>E) 13:30 | 空港             | 東]<br>8月         | 京/羽田空港<br>114日(日)     | 17:45             |       |        |
| 航雪  | 空券代金    | 他のご舞         | 内      |        |                   |                    |                |                  |                       |                   |       |        |
|     | 航空券代金   | 燃油サーチ<br>ヤージ | 海外諸税   | 空港使用料  | 手配手数料             | 追加代金               | 追加诸税           | 変更取消料            | 払戻手数料                 | お一人様              | 슔     | 小計     |
| č   | 68,000円 | 400円         | 1,710円 | 2,570円 | 0円                | 0円                 | 0円             | 0円               | 0円                    | 72,680円           | 1名    | 72,680 |
|     |         |              |        |        |                   |                    | ·•·            | **-*-^           | -                     |                   | _     | -      |
|     |         |              |        |        |                   |                    | 栄大<br>〒150     | 休式会              | Ξ <b>fI</b><br>ΞΞ≭₽₩4 |                   | 뭁     | ピ      |
|     |         |              |        |        |                   |                    | - 108<br>- 連末/ | -uua4 巣<br>ラリナごデ | いいのう                  | 고상년:              |       | INT    |
|     |         |              |        |        |                   |                    |                |                  |                       | `. e              | πđ    | 1111   |

#### \*此兩類需於空白處加註 "此為唯 一可取得付款單據" 並簽名或核章

### 2. 登機證\*

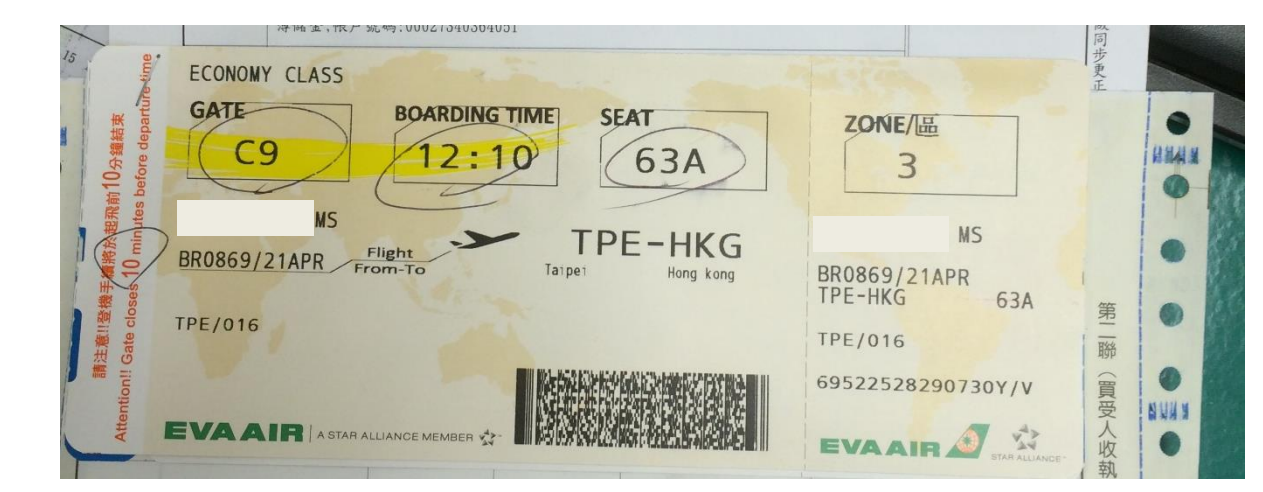

| to excessive inst or direct surfu-<br>STAPLE<br>HERE | TAIPEI TO SAN FRANCISCO<br>UA872<br>TPE-SFO<br>THU FEEDENIARY 18 2015 | BOARD TINE SEAT<br>12:15P 36B<br>MIDDLE | BOARDING<br>GROUP |              |
|------------------------------------------------------|-----------------------------------------------------------------------|-----------------------------------------|-------------------|--------------|
| Do not expos                                         | CONFIRMATION: A5ZW3L<br>TICKET: 016 9370444805                        | ARRIVES: 8:05 AM ECONOMY                | 4                 |              |
| elicket                                              | 田 子                                                                   |                                         |                   | ETAN ALLWACE |
|                                                      | 22 /西 1                                                               | 實 付 701                                 |                   |              |

#### 登機證若遺失,需向航空公司申請搭機證明, 範例如下:

| 弦證明旅客<br>This is to certify that passenger(s)      | NICKEL       | BURG GERALD                   |           | 先生/女士<br>Mr./Mrs./Ms |
|----------------------------------------------------|--------------|-------------------------------|-----------|----------------------|
| 已搭乘長奈航空班機<br>has(have) been board EVA AIR flight N | No. BR05     |                               |           |                      |
| 日期 2023/07/11<br>Date                              | 由<br>From    | LAX                           | 到<br>- To | TPE                  |
| 表定出發時間: 2023/<br>Schedule time of Departure:       | /07/11 12:50 | 表定到達時間:<br>— Schedule time of | Arrival : | 2023/07/12 17:05     |
| 實際出發時間:2023.<br>Actual time of Departure:2023.     | /07/11 12:53 | 實際到達時間:<br>Actual time of A   | rrival :  | 2023/07/12 17:33     |
| 備註:<br>Pemark:                                     | WA AL        | RWAYS CORD                    |           |                      |

# 3. 電子機票

|      |                                                                                                    | EI                                            | FCT                                                                                                    | ONIC                                      | TICKET PASSENGER                                                                                                    | ITINERARY/RE                                          | ECEIPT 電子機票/旅客行                                                                                    | 程收執聯                                                                                                    |
|------|----------------------------------------------------------------------------------------------------|-----------------------------------------------|----------------------------------------------------------------------------------------------------|-------------------------------------------|----------------------------------------------------------------------------------------------------|-------------------------------------------------------|----------------------------------------------------------------------------------------------------|----------------------------------------------------------------------------------------------------|
|      |                                                                                                    | EL                                            | ECTR                                                                                                    | CONIC                                     | CUSTO                                                                                                    | MER COPY 顧家                                           | 车账                                                                                                 |                                                                                                    |
|      |                                                                                                    |                                               |                                                                                                    |                                           | 00010                                                                                                    |                                                       |                                                                                                    |                                                                                                    |
| Pass | senger 旅客                                                                                                    | :                                             |                                                                                                    |                                           | /                                                                                                    | Ticket No 機栗                                          | 统和导                                                                                                |                                                                                                    |
| Nam  | e Ref 姓名相                                                                                                    | EMMINIST .                                    |                                                                                                    |                                           | /                                                                                                    | Issue Date 開票                                         |                                                                                                    | AIDUNES                                                                                                    |
| Cust | tomer No 죋                                                                                                    | 5戶編號:                                         |                                                                                                    |                                           |                                                                                                    | Issuing Airline                                       | 開票航空公司·UNITEL                                                                                      | AILEILEO                                                                                                    |
| FOID | D證件號碼                                                                                                    | in the second                                 |                                                                                                    |                                           |                                                                                                    | IATA No 旅行社                                           | EIATA 號碼:                                                                                          |                                                                                                    |
| Gali | leo Bookin                                                                                                    | g Ref 電腦                                      | 代號:                                                                                                    | CMT8                                      | 8G                                                                                                    | Issuing Agent                                         | 開票旅行社                                                                                              |                                                                                                    |
| Fred | quent Flyer                                                                                                    | No 航空公                                        | 司會員                                                                                                    | •號碼 :                                     |                                                                                                    | Tour Code 銷售                                          | 野代碼:980AY                                                                                          |                                                                                                    |
|      |                                                                                                    |                                               |                                                                                                    |                                           |                                                                                                    |                                                       | CLASS 艙等/                                                                                          | EQP 機型/                                                                                                    |
| AY   | DATE                                                                                                    | FLIGHT                                        |                                                                                                    | TIME                                      | CITY/TERMINAL 城市/                                                                                                    | 航站/                                                   | STATUS 狀態/                                                                                         | FLYING TIME 飛行時間/                                                                                                 |
| 1    | 日期                                                                                                    | 航班                                            |                                                                                                    | 時間                                        | STOPOVER CITY 停留                                                                                                    | 城市                                                    | STOP 停留                                                                                            | SERVICES 服務                                                                                                    |
| нц   | 18FEB16                                                                                                    | UA872                                         | DEP                                                                                                    | 1300                                      | TAOYUAN 桃園(TPE)                                                                                                    |                                                       | ECONOMY 經濟艙/K                                                                                      | BOEING 777 波音 777                                                                                                 |
| a    | 2月18日                                                                                                    | 011012                                        | 新新                                                                                                    |                                           | TERMINAL 2 第二航站                                                                                                    |                                                       | CONFIRMED 機位 OK                                                                                    | 11HR(小時)05MIN(分鐘)                                                                                                 |
|      | 18FEB16                                                                                                    |                                               | ARR                                                                                                    | 0805                                      | SAN FRANCISCO 舊命                                                                                                    | ELLI(SFO)                                             | NON-STOP 直飛                                                                                        |                                                                                                    |
|      | 2月18日                                                                                                    |                                               | 抵逵                                                                                                    |                                           | TERMINALI                                                                                                    |                                                       |                                                                                                    |                                                                                                    |
|      | ED AIRLIN                                                                                                    | ES REF 美                                      | 國聯合                                                                                                    | 航空冒                                       | 腦代號:A5ZVV3L                                                                                                    |                                                       |                                                                                                    |                                                                                                    |
| ARE  | BASIS 票價                                                                                                    | 基準                                            |                                                                                                    | NVB                                       | 以下日期之前無效                                                                                                    | NVA 以下                                                | 日期之後無效                                                                                             | BAGGAGE 免費行李數                                                                                                    |
| CLRC | CEA8                                                                                                    |                                               |                                                                                                    | 18FEI                                     | 316                                                                                                    | 18月1日10                                               | (秋雨/TPF)): (886.2)                                                                                 | 2325-8868                                                                                                    |
| JNIT | ED AIRLIN                                                                                                    | ES RESER                                      | VATIO                                                                                                    | UN NC                                     | MBER (TAUYUAN)美丽                                                                                                    | 咖啡合机空 司 12 电                                          | は日内(約0円(「 <b>「」</b> )) · (000 2)                                                                   | 2020 0000                                                                                                    |
|      |                                                                                                    |                                               | DED                                                                                                    | 1102                                      | CAN EDANCISCO W                                                                                                    | Stu(SEO)                                              | FCONOMY 經濟艙/K                                                                                      | AIRBUS 320 空中巴士 320                                                                                               |
| HU   | 18FEB16                                                                                                    | UA788                                         | DEP                                                                                                    | 1102                                      | TEDMINIAL 3 TEDMINIAL                                                                                                    | -                                                     | CONFIRMED 機位 OK                                                                                    | 05HR(小時)41MIN(分鐘)                                                                                                 |
| ч    | 2月18日                                                                                                    |                                               | 出致                                                                                                    | 4042                                      | TERMINAL 3 第二別印                                                                                                    | . /                                                   | NON-STOP 直飛                                                                                        |                                                                                                    |
|      | 18FEB16                                                                                                    |                                               | ARR                                                                                                    | 1943                                      | TEDMINIAL P                                                                                                    | //                                                    | HOILOLOI TEN                                                                                       |                                                                                                    |
|      | 2月18日                                                                                                    |                                               | 加建                                                                                                    | - 82-172 B                                | 12R0(49BB · 057\/31                                                                                                    |                                                       |                                                                                                    |                                                                                                    |
| FARE | E BASIS 票價                                                                                                    | LS KLF 美<br>【基準                               | aka 497 🖂                                                                                                    | NVB                                       | 以下日期之前無效                                                                                                    | NVA以下                                                 | 日期之後無效                                                                                             | BAGGAGE 免費行李數                                                                                                    |
| KLR  | CEA8                                                                                                    |                                               |                                                                                                    | 18FE                                      | B16                                                                                                    | 18FEB16                                               |                                                                                                    | ZPC                                                                                                    |
| FRA  | NCISCO)                                                                                                    | ES RESEF                                      | VATI                                                                                                    | DN NU                                     | MBER (SAN 3                                                                                                    | 2國聯合机空司加<br>416522                                    | 【电品(留亚山(SFO))·O                                                                                    | intese r-600-4203000/English r-60                                                                                 |
|      | 01MAR16                                                                                                    | UA1920                                        | DEP                                                                                                    | 0700                                      | NEWARK 紐約(EWR)                                                                                                    |                                                       | ECONOMY 經濟艙/L                                                                                      | BOEING 757 波音 757                                                                                                 |
| TUE  | 3月01日                                                                                                    |                                               | 出發                                                                                                    |                                           | TERMINAL C                                                                                                    |                                                       | CONFIRMED 機位 OK                                                                                    | 06HR(小時)25MIN(分鐘)                                                                                                 |
| TUE  | 01MAR16                                                                                                    |                                               | ARR                                                                                                    | 1025                                      | SAN FRANCISCO 舊                                                                                                    | 金山(SFO)                                               | NON-STOP 直飛                                                                                        |                                                                                                    |
| TUE  |                                                                                                    |                                               | 抵達                                                                                                    |                                           | TERMINAL 3 第三航站                                                                                                    | a /                                                   |                                                                                                    |                                                                                                    |
| TUE  | 3月01日                                                                                                    |                                               | -                                                                                                    | ~航空                                       | 電腦代號:A5ZW3L                                                                                                    | /                                                     |                                                                                                    |                                                                                                    |
|      | 3月01日<br>TED AIRLIN                                                                                                    | IES REF 美                                     | 國地行                                                                                                    | - No Gantas                               |                                                                                                    |                                                       |                                                                                                    | PACCACE 会現在本動                                                                                                    |
|      | 3月01日<br>TED AIRLIN<br>E BASIS 栗伯                                                                                                   | IES REF 美<br>《基準                              | 1921-101-1                                                                                                    | NVB                                       | 以下日期之前無效<br>AR16                                                                                                    | NVA UT                                                | 「日期之後無效                                                                                            | 2PC                                                                                                    |
|      | 3月01日<br>TED AIRLIN<br>E BASIS 栗们<br>RCEA3<br>TED AIRLIN<br>WARK)                                                                   | IES REF 美<br>『基準<br>IES RESEF                 | enerer<br>EVATI                                                                                                    | NVB<br>01M.                               | 以下日期之前無效<br>AR16<br>IMBER 美國<br>2416                                                                                       | NVA 以了<br>01MAR16<br>第合航空 訂位電話<br>522                 | 「日期之後無效」<br>う<br>話(紐約(EWR)):Chines                                                                 | 2PC<br>2PC<br>21-800-4265560/English1-800-                                                                        |
|      | 3月01日<br>TED AIRLIN<br>E BASIS 栗句<br>RCEA3<br>TED AIRLIN<br>WARK)                                                                   | IES REF 美<br>夏基準<br>IES RESEF<br>UA871        | E BAHINE E                                                                                                    | NVB<br>01M.<br>ON NL                      | 以下日期之前無效<br>AR16<br>IMBER 美國1<br>2416<br>SAN FRANCISCO 術                                                                   | NVA 以下<br>01MAR16<br>第合航空 訂位電話<br>522<br>余山(SFO)      | F日期之後無效<br>話(紐約(EWR)): Chinese<br>ECONOMY 經濟艙/L                                                    | 2PC<br>e1-800-4265560/English1-800-<br>BOEING 777 波音 777                                                          |
|      | 3月01日<br>TED AIRLIN<br>E BASIS 栗句<br>RCEA3<br>TED AIRLIN<br>WARK)<br>01MAR16<br>3月01日                                               | IES REF 美<br>夏基準<br>IES RESEF<br>UA871        | telaume<br>telaume<br>telau | NVB<br>01M.<br>ON NL                      | 以下日期之前無效<br>ARI6<br>IMBER 美國<br>2416<br>SAN FRANCISCO 语<br>TERMINAL I                                                      | NVA 以下<br>01MAR16<br>蘇合航空 訂位電話<br>522<br>金山(SFO)      | F日期之後無效<br>話(紐約(EWR)): Chinese<br>ECONOMY 經濟艙/L<br>CONFIRMED 機位 OK                                 | BOEING 777 波音 777<br>14HR(小時)10MIN(分鐘)                                                                            |
|      | 3月01日<br>TED AIRLIN<br>E BASIS 栗们<br>RCEA3<br>TED AIRLIN<br>WARK)<br>01MAR16<br>3月01日<br>02MAR16                                    | IES REF 美<br>電基準<br>IES RESEF<br>UA871        | tVATI<br>DEP<br>出發<br>ARR                                                                                                    | NVB<br>01M.<br>ON NL<br>1215<br>1825      | 以下日期之前無效<br>AR16<br>MBER 美國<br>2416<br>SAN FRANCISCO 售<br>TERMINAL I<br>TAOYUAN 株爾(TPE)                                    | NVA 以下<br>01MAR16<br>蘇合航空 訂位電道<br>5522<br>金山(SFO)     | F日期之後無效<br>話(紐約(EWR)): Chinese<br>ECONOMY 經濟艙/L<br>CONFIRMED 機位 OK<br>NON-STOP 直飛                  | BOEING 777 波音 777<br>14HR(小時)10MIN(分鐘)                                                                            |
|      | 3月01日<br>TED AIRLIN<br>E BASIS 票位<br>RCEA3<br>TED AIRLIN<br>WARK)<br>01MAR16<br>3月01日<br>02MAR16<br>3月02日                           | IES REF 美<br>重基準<br>IES RESEF<br>UA871        | WATI<br>DEP<br>出發<br>ARR<br>抵達                                                                                                    | NVB<br>01M.<br>ON NL<br>1215<br>1825      | 以下日期之前無效<br>AR16<br>MBER 关题<br>2416<br>SAN FRANCISCO 着<br>TERMINAL I<br>TAOYUAN 桃園(TPE)<br>TERMINAL 2 等 min                | NVA 以了<br>01MARI6<br>蘇合航空 訂位電訊<br>5522<br>金山(SFO)     | F日朝之後無效<br>5<br>話(紐約(EWR)): Chinese<br>ECONOMY 經濟艙/L<br>CONFIRMED 機位 OK<br>NON-STOP 直飛             | ADDAGE 2011年後<br>2PC<br>e1-800-4265560/English1-800-<br>BOEING 777 波音 777<br>: 14HR(小時)10MIN(分鐘)                  |
|      | 3月01日<br>TED AIRLIN<br>E BASIS 票位<br>RCEA3<br>TED AIRLIN<br>WARK)<br>01MAR16<br>3月01日<br>02MAR16<br>3月02日                           | IES REF 美<br>電基準<br>UA871<br>UA871            | NATI<br>DEP<br>出發<br>ARR<br>抵達                                                                                                    | NVB<br>01M.<br>ON NL<br>1215<br>1825      | 以下日期之前無效<br>RII6<br>MBER 关脚<br>2416<br>SAN FRANCISCO 借<br>TERMINAL 1<br>TAOYUAN 桃園(TPE)<br>TERMINAL 2 第一約0<br>面影代號: 45ZW3L | NVA 以下<br>01MARI6<br>第合航空 訂位電<br>5522<br>金山(SFO)<br>古 | F日朝之後無效<br>話(紐約(EWR)): Chinese<br>ECONOMY 經濟艙/L<br>CONFIRMED 機位 OK<br>NON-STOP 直飛                  | ADDAGE 2017年後<br>2PC<br>e1-800-4285560/English1-800-<br>BOEING 777 波音 777<br>14HR(小時)10MIN(分鐘)                    |
|      | 3月01日<br>TED AIRLIN<br>E BASIS 栗d<br>RCEA3<br>TED AIRLIN<br>WARK)<br>01MAR16<br>3月01日<br>02MAR16<br>3月02日<br>TED AIRLIN<br>BASIS 栗伯 | IES REF 美<br>電基準<br>UA871<br>IES REF 美<br>電基準 | RVATI<br>DEP<br>出發<br>ARR<br>抵達<br>國聯合                                                                                                    | NVB<br>01M.<br>1215<br>1825<br>新定空<br>NVB | 以下日期之前無效<br>RII6<br>MBER 关部<br>2416<br>SAN FRANCISCO<br>TERMINAL I<br>TAOYUAN 地震(TPE)<br>電腦代號: A52W3L<br>以下日期之前無效          | NVA 以了<br>OIMARI<br>等合航空訂位電<br>金山(SFO)<br>当           | F日期之後無效<br>5<br>EE(紐約(EWR)): Chinese<br>ECONOMY 經濟艙/L<br>CONFIRMED 機位 OK<br>NON-STOP 直飛<br>F日期之後無效 | BAGGAGE 免費行字数<br>2PC<br>e1-800-4265560/English1-800-<br>BOEING 777 波音 777<br>: 14HR(小時)10MIN(分鐘)<br>BAGGAGE 免費行字数 |

# 4. 因公出國搭乘外籍航空公司申請書

#搭乘華航及長榮者免填此表

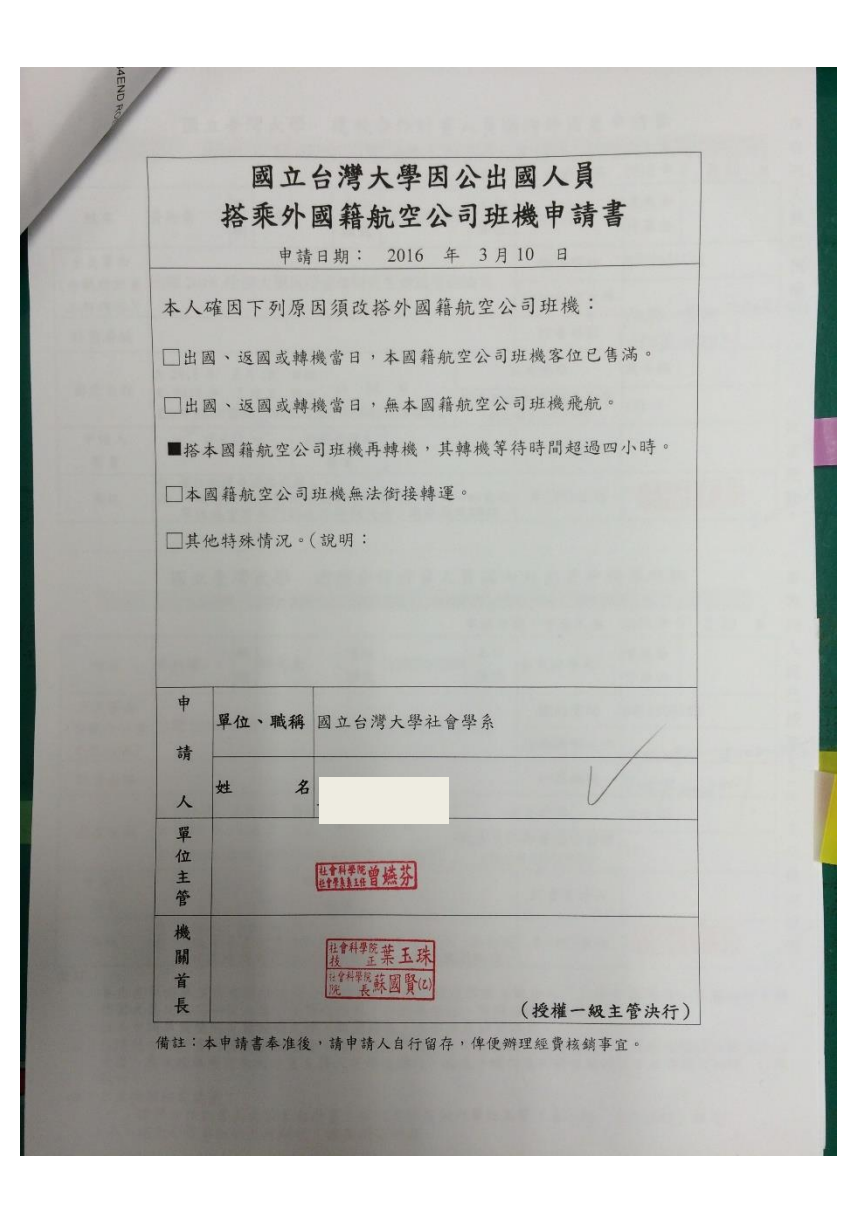

# 5. 出差旅費報告表

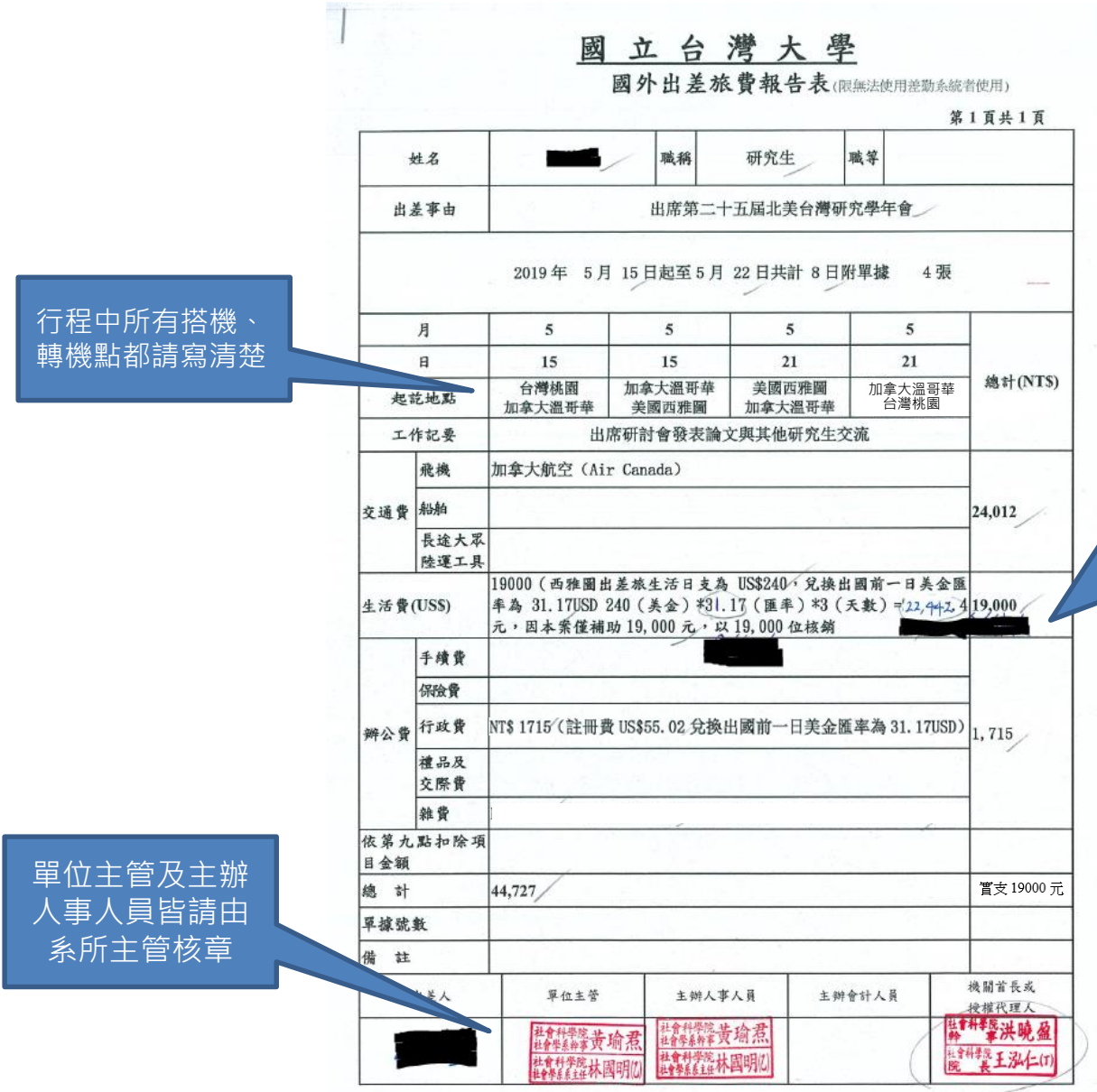

 核銷生活日支費者請如下計算 <u>國外各地區出差人員生活日支數額表</u> X 出國前一日臺銀美金匯率(即期賣出) X 參會天數(不計私人行程) =本次出差生活日支費總額。

須將算式列出,以本案為例,算式
240(美金)\*31.17(匯率)\*3(天數)
=22,442元,因本案僅補助19,000元,以19,000元核銷

# 6. 建教合作計畫人員國內外出差申請單

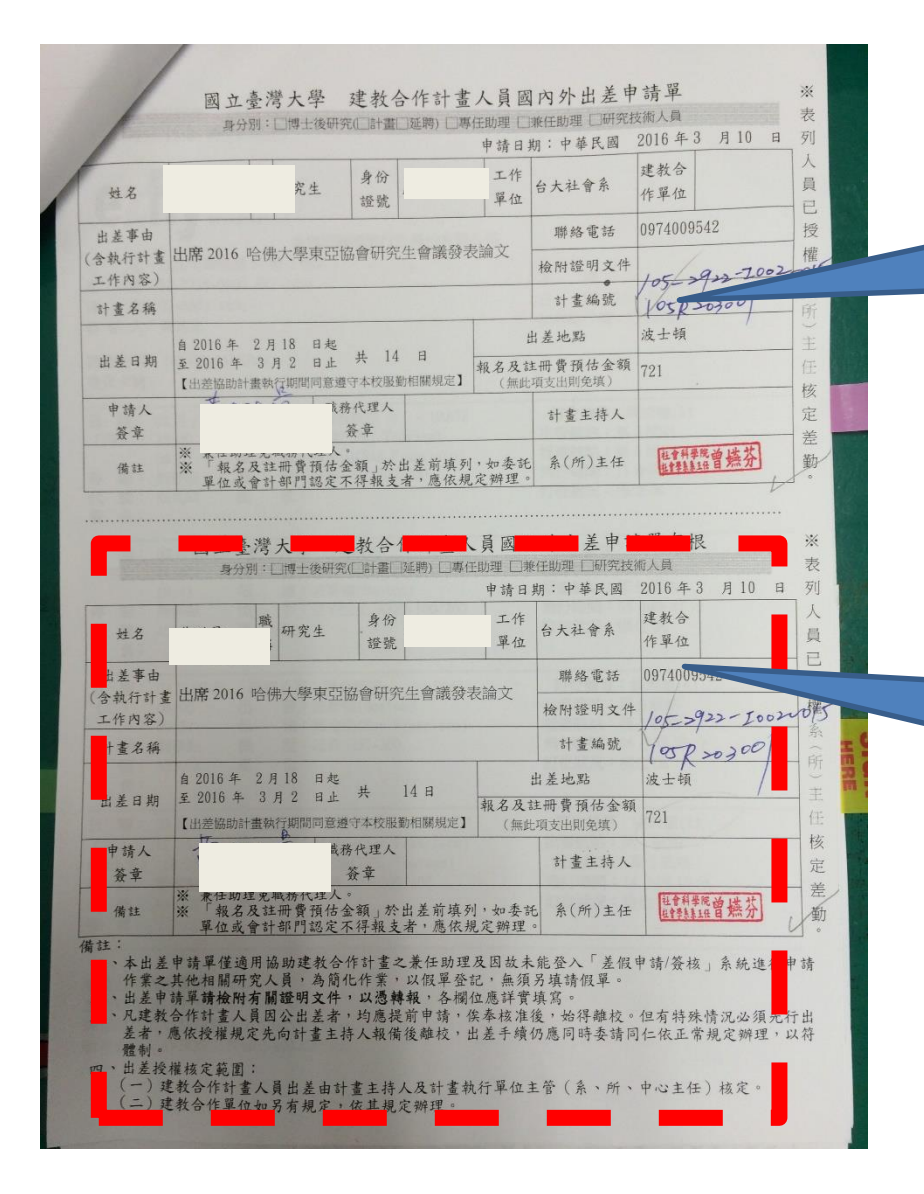

如有兩個計畫共同分攤經費, 則兩個計畫經費代號皆需填寫

### 下方存根聯請自存,請勿送出。

### 7. 出國前一日台銀匯率頁面

 印下出國前一天台銀匯率查詢頁面,並將即 期賣出數額標註出來

(本範例以出國前一天為2019/7/10為例)

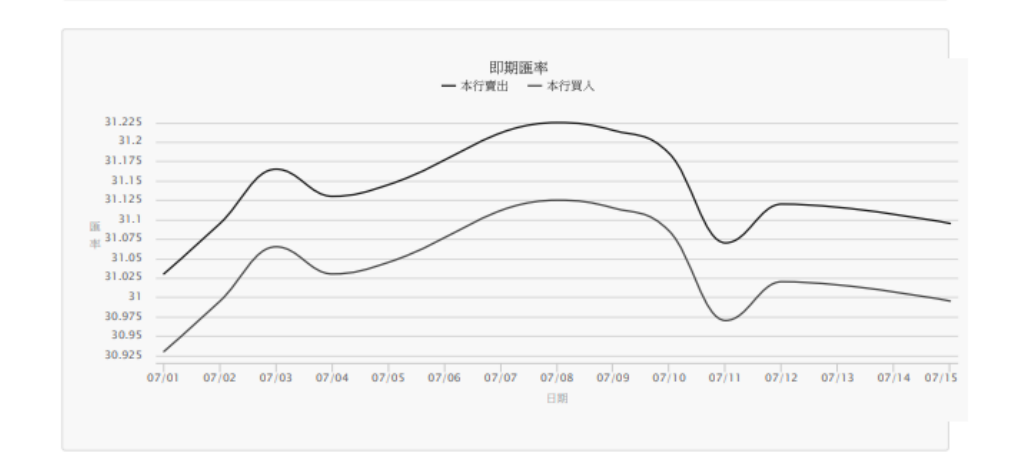

#### 幣別:美金 (USD)

| 世時日期       | 調を目に     | 現金     | 匯率     | 即期     | 匯率     |
|------------|----------|--------|--------|--------|--------|
| 卸牌口期       | 帝別       | 本行買入   | 本行賣出   | 本行買入   | 本行賣出   |
| 2019/07/15 | 美金 (USD) | 30.645 | 31.315 | 30.995 | 31.095 |
| 2019/07/12 | 美金 (USD) | 30.67  | 31.34  | 31.02  | 31.12  |

https://rate.bot.com.tw/xrt/quote/2019-07/USD

1/2

| 201 | 9/7/15     |          | 歷史本行著  | 營業時間牌告匯率 |        |        |
|-----|------------|----------|--------|----------|--------|--------|
|     | 2019/07/11 | 美金 (USD) | 30.62  | 31.29    | 30.97  | 31.07  |
|     | 2019/07/10 | 美金 (USD) | 30.735 | 31.405   | 31.085 | 31.185 |
|     | 2019/07/09 | 美金 (USD) | 30.765 | 31.435   | 31.115 | 31.215 |
|     | 2019/07/08 | 美金 (USD) | 30.775 | 31.445   | 31.125 | 31.225 |
|     | 2019/07/05 | 美金 (USD) | 30.695 | 31.365   | 31.045 | 31.145 |
|     | 2019/07/04 | 美金 (USD) | 30.68  | 31.35    | 31.03  | 31.13  |
|     | 2019/07/03 | 美金 (USD) | 30.715 | 31.385   | 31.065 | 31.165 |
|     | 2019/07/02 | 美金 (USD) | 30.645 | 31.315   | 30.995 | 31.095 |
|     | 2019/07/01 | 美金 (USD) | 30.58  | 31.25    | 30.93  | 31.03  |

16

## 8. 國科會補助報帳資料

• 除了計畫代碼不同,國科會補 助的報帳程序和前述教學步驟 完全相同。惟該報帳文件需附 上國科會補助公函,如右。 • 若為同一次出差,國科會補助 報帳和本院補助報帳一定要同 時進行,以利支出分攤。

| 科技部                                                  | 5 函                                                         |
|------------------------------------------------------|-------------------------------------------------------------|
| 地划<br>承對<br>(傳真)                                     | 上:台北市和平東路2段106號<br>考人:端婉琳<br>5:02-27377887<br>↓:02-27377607 |
| 電子<br>10617 P2-掛號                                    | -信箱:1Whsienemost.gov.tw                                     |
| 國立臺灣大學                                               |                                                             |
| 台北市羅斯福路四段1號                                          |                                                             |
| 受文者:社會科學院碩士班研究生                                      |                                                             |
| 發文日期:中華民國 104 年 12 月 24 日<br>發文字號:科部科字第 1040086147 號 |                                                             |
| 速別:普通件<br>密等及解密條件或保密期限:普通<br>附件:                     | /                                                           |
| 主旨:貴校 社會科學院碩士班研究                                     | 定生 擬於105年2月20日                                              |
| 至105年2月21日赴美國波士                                      | 頓(Boston, Massachuseetts)冬                                  |
| 加2016年哈佛大學東亞協會                                       | 研究生會議,依本部補助國內研                                              |
| 究生出席國際學術會議作業                                         | 要點申請補助費用乙案,核定補                                              |
| 助如說明,請查照。                                            |                                                             |
| 說.明:                                                 |                                                             |
| 一、本案補助總額為新臺幣55,0                                     | 100元,補助項目及金額如下,並                                            |
| 請先行墊付:                                               |                                                             |
| (一)機栗費:自台灣至波士頓                                       | i(Boston, Massachuseetts)最直                                 |
| 接航程之本國籍班機往返                                          | 經濟艙機票費,機票請先自行購                                              |
| 買(若無法搭本國班機,                                          | 得由本人填具因公出國人員搭乘                                              |
| 外國籍航空公司班機申請                                          | 詩書,經任職機構首長或授權代理                                             |
| 人核定後,可改搭國外班                                          | E機,如未附申請書,依照行政院                                             |
| 之規定,不予核銷)。                                           |                                                             |
| (二)註冊費。                                              |                                                             |
| (三)上述機票費、註冊費請先                                       | <b>占</b> 自行墊付。                                              |
| 二、補助編號: MOST-105-2922-                               | -I-002-015, 結報時請註明補助                                        |
| 案編號,以利作業。                                            |                                                             |
| 三、本案請於返國後十五日內勢                                       | #理經費結報,結報前,請先於本                                             |
| 部網站 (https://www.mos                                 | t.gov.tw)選擇博士生/碩士生,                                         |
| 輸入身分證字號及密碼,總                                         | 象上繳交出席國際學術會議報告。                                             |
| 四、經費結報時應檢附(一)機票                                      | 要.根正本或電子機票。(二)國際                                            |
| 線航空機票購票證明單或加                                         | 长行業代收轉付收據或其他足資證                                             |
| 明古付票款之文件。(三)                                         | 登機證存根或足資證明出國事實                                              |
|                                                      |                                                             |
| si ik in a la m 44                                   | #9 <b>H</b>                                                 |

支出分攤教學

請往下看>>>

### 如有兩個計畫經費支應,請進帳務系統製作支出分攤表

路徑:報帳管理>支出分攤作業>新增分攤表>新增>下拉選單>儲存>列印(印兩份)

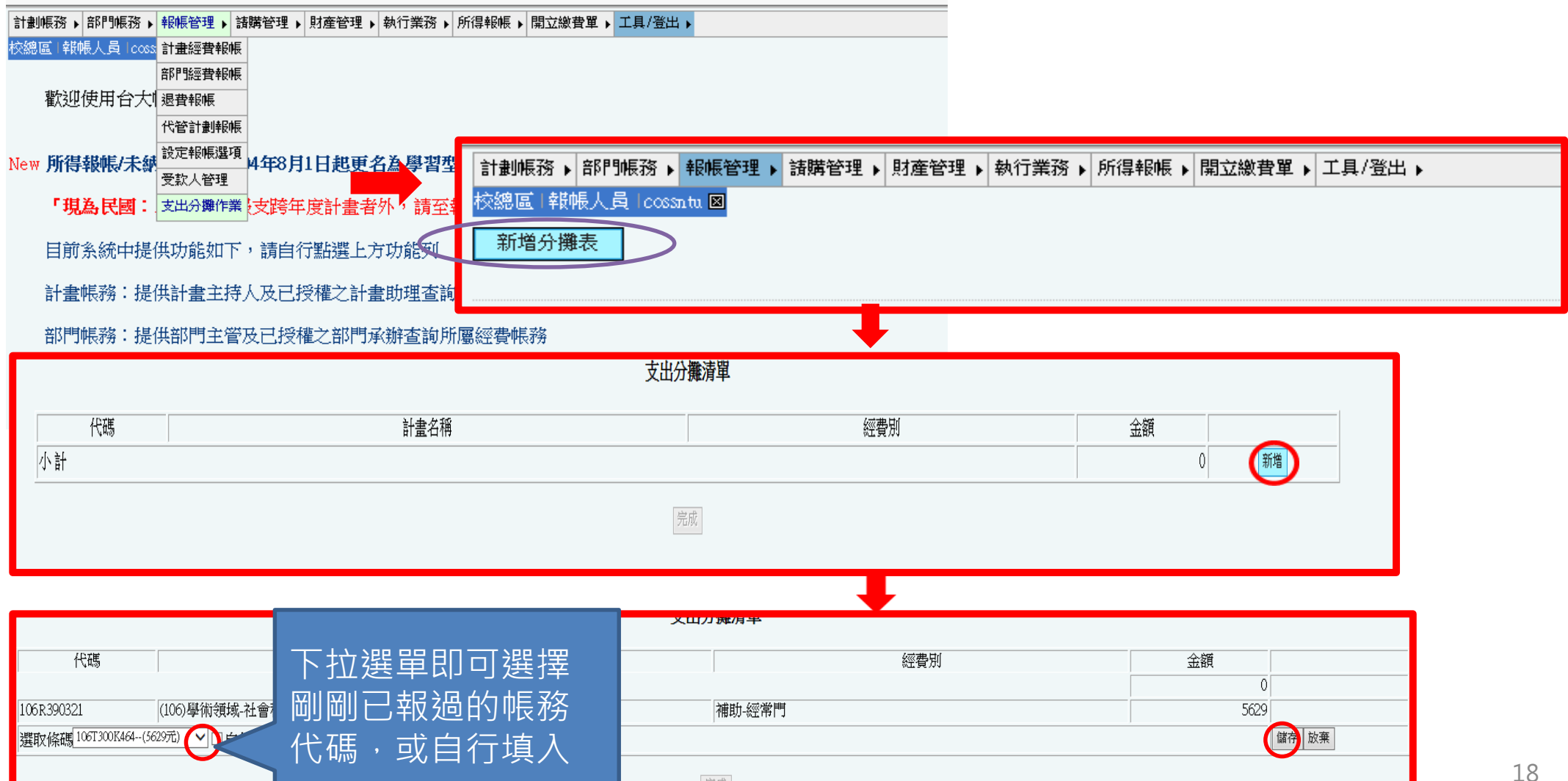

# 支出分攤表樣本

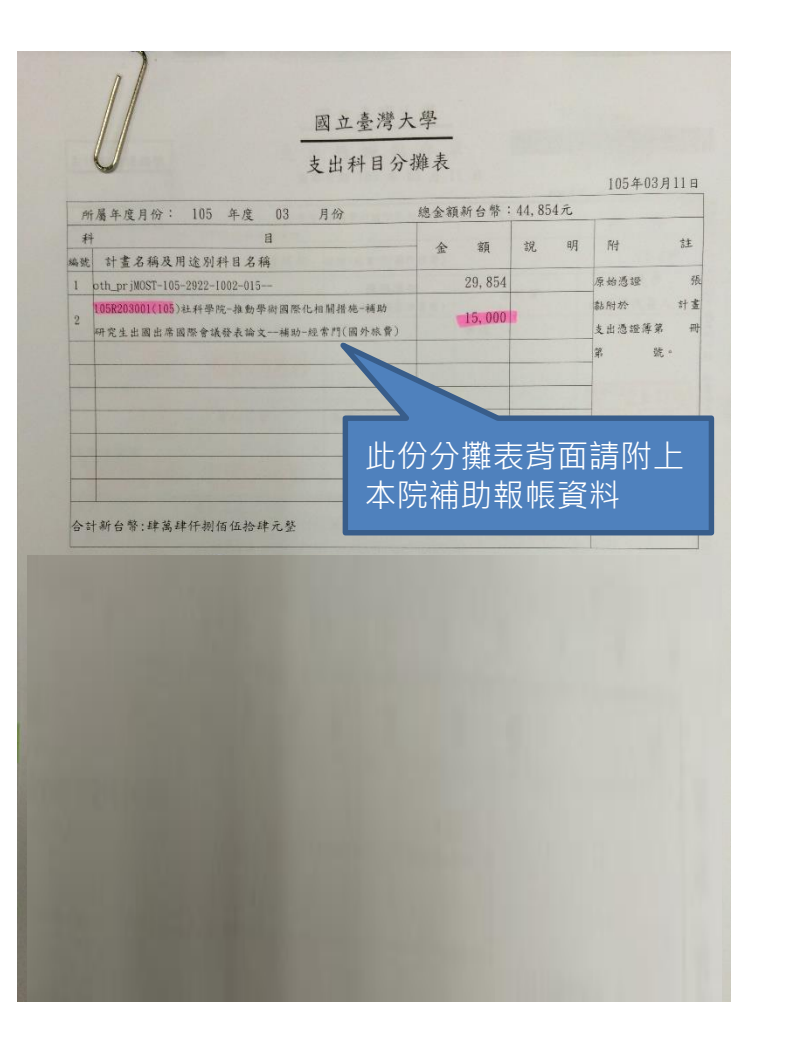

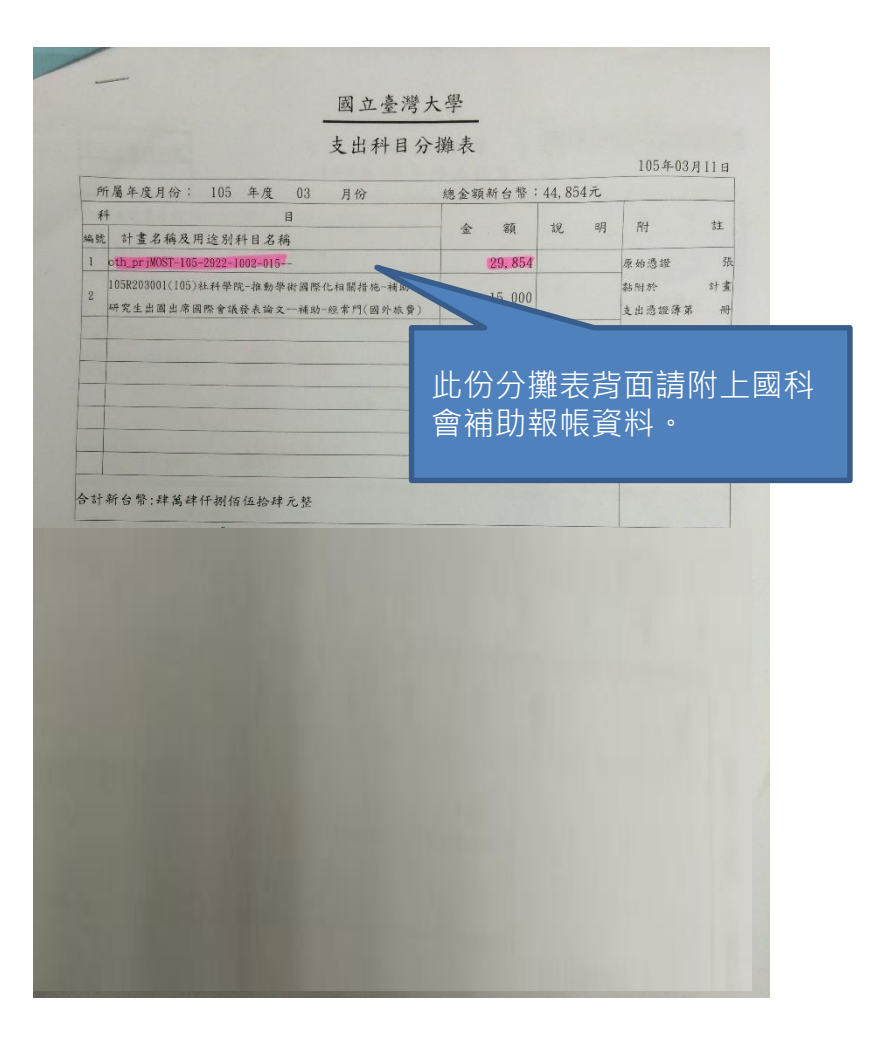